# EMCP 平台远程下载工具使用说明

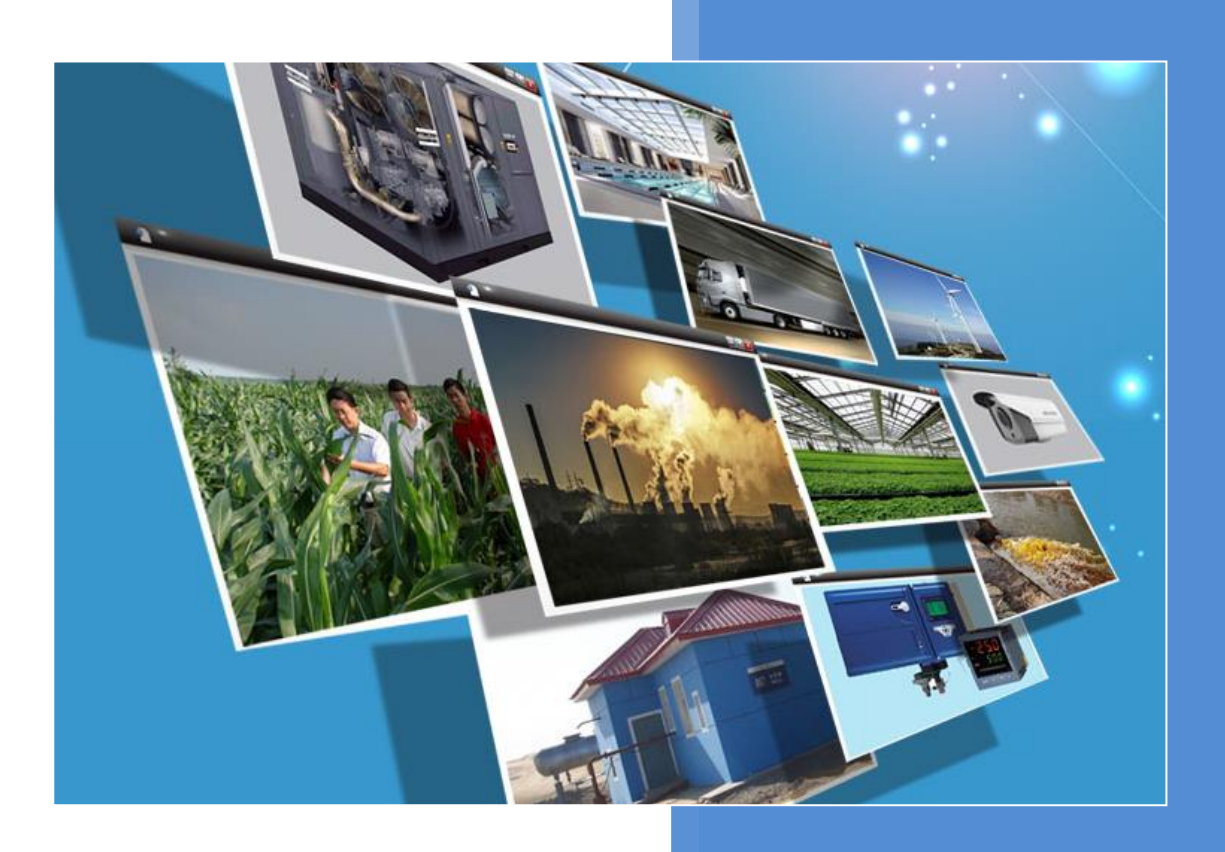

V1.0 河北蓝蜂信息科技有限公司 2019-11-18

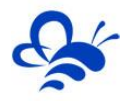

# EMCP 平台远程下载工具使用说明 V1.0

前言:本说明旨于帮助管理员用户快速掌握如何使用 EMCP 物联网云平台数传网关及配套软件远程下载及调试 PLC 程序的功能。

#### 1, PLC 下载程序功能使用流程

注:在使用功能之前,请确保目标 PLC 与数传网关通过网口或串口进行了连接(通过网口连接时,目标 PLC 的网口要与数传网关的 LAN1 连接)。并且 20 系列网关固件版本为 V2.3.3 及以上。

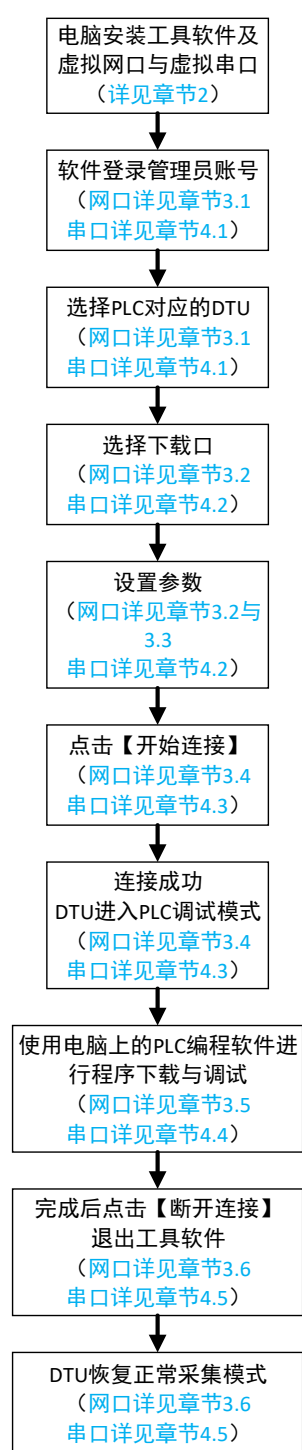

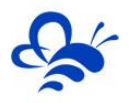

如上图,管理员用户在使用 PLC 调试功能时,需要在电脑安装软件并进行必要设置,后文会详细对所 有步骤进行介绍。

#### 2, 安装远程下载工具

#### 2.1 安装远程下载工具本体

请根据 PC 操作系统的情况选择 32 位或 64 位的《远程下载工具》安装包进行安装,为保证能够正常 安装,请关闭 360 安全卫士和杀毒软件。

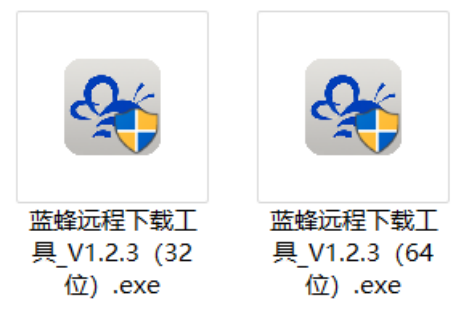

第一步:双击安装包,使用管理员权限那行,在弹出的安装地址使用默认地址安装,如下图:

| 🍲 安装 - 远程下载工具 版本 1.2.3             |        | _    |     | × |
|------------------------------------|--------|------|-----|---|
| <b>选择目标位置</b><br>您想将远程下载工具安装在什么地方? |        |      |     |   |
| 📕 安装程序将安装 远程下载工具 到下列文件夹中。          |        |      |     |   |
| 单击"下一步"继续。如果您想选择其它文件夹,单击"浏览"。      |        |      |     |   |
| C:\Program Files (x86)\VirtualNet  |        | 浏览(] | v   |   |
|                                    |        |      |     |   |
|                                    |        |      |     |   |
|                                    |        |      |     |   |
|                                    |        |      |     |   |
|                                    |        |      |     |   |
|                                    |        |      |     |   |
|                                    |        |      |     |   |
|                                    |        |      |     |   |
|                                    |        |      |     |   |
| 至少需要有 9.7 MB 的可用磁盘空间。              |        |      |     |   |
|                                    | 下一步(N) | >    | 取消  |   |
|                                    |        |      | N/G |   |

第二步:点击【下一步】,勾选创建桌面快捷方式,然后点击【下一步】,在弹出的确认页点击【安 装】进行读条安装。

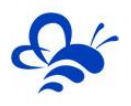

| 🎯 安装 - 远程下载工具 版本 1.2.3                     | _ |        |
|--------------------------------------------|---|--------|
| <b>选择附加任务</b><br>您想要安装程序执行哪些附加任务?          |   |        |
| 选择您想要安装程序在安装 远程下载工具 时执行的附加任务,然后单击"下一步"。    |   |        |
| 附加快捷方式:<br>□ 创建桌面快捷方式(D)                   |   |        |
|                                            |   |        |
|                                            |   |        |
|                                            |   |        |
|                                            |   |        |
|                                            |   |        |
| < 上一步(B) 下一步(M) >>                         | > | 取消     |
|                                            |   |        |
|                                            | _ |        |
| <b>准备安装</b><br>安装程序现在准备开始安装远程下载工具到您的电脑中。   |   | J      |
| 单击"安装"继续此安装程序。如果您想要回顾或改变设置,请单击"上一步"。       |   |        |
| 目标位置:<br>C:\Program Files (x86)\VirtualNet |   | ^      |
|                                            |   |        |
|                                            |   |        |
|                                            |   |        |
|                                            |   | ~      |
|                                            |   |        |
|                                            |   | un vie |

## 2.2 安装虚拟网卡驱动和虚拟串口驱动

当安装完工具本体后,会弹出页面提示安装虚拟网卡驱动和虚拟串口驱动,如果是第一次安装,请勾选【安装虚拟网卡驱动】和【安装虚拟串口驱动】,点击【完成】就可以等待桌面出现远程下载工具的图标,完成安装。

注:如果电脑已经安装过《远程下载工具》,并且已经安装虚拟网卡驱动或虚拟串口驱动,进行再次 安装时请不要勾选【安装虚拟网卡驱动】或【安装虚拟串口驱动】。

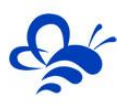

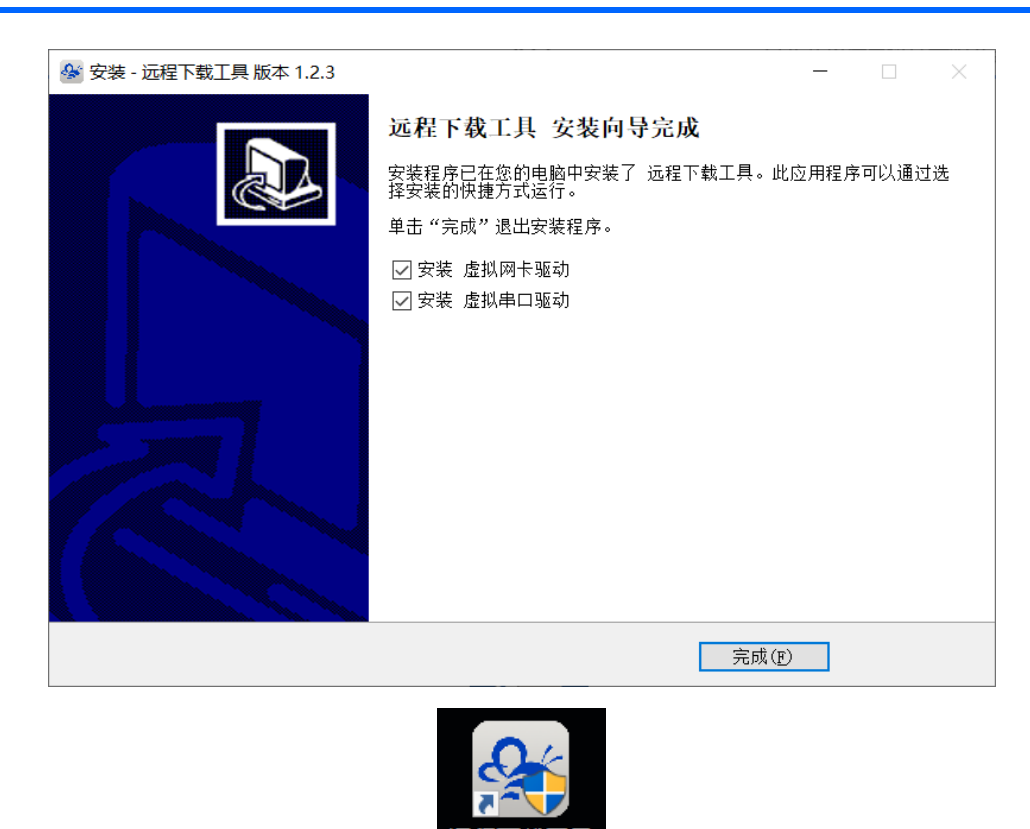

安装后,在电脑的设备管理中【网络适配器】列表会出现【TapDriverV12】,表明虚拟网卡驱动已经 正常安装;在【端口(COM和LPT)】列表会出现两个【com0com-serial port emulator】,表明虚拟 串口驱动已经正常安装。

| 条 计算机管理             |                                           |   |           |
|---------------------|-------------------------------------------|---|-----------|
| 文件(E) 操作(A) 查看(V) 帮 | 助(日)                                      |   |           |
| 🧇 🔿 🔁 🖬 🚺 👧         |                                           |   |           |
| 🌆 计算机管理(本地)         | SIMATIC NET                               | * | 操作        |
| ▲ 🕌 系统工具            | Durice                                    |   | 设备管理器▲    |
| ▷ 🕑 任务计划程序          | ▷■ 处理器                                    |   | ■ 2 場作    |
| ▶ 🛃 事件查看器           | ◎ ◎ 磁盘驱动器                                 |   | 3C3P1061F |
| ▷ 👩 共享文件夹           | ▷ 🛟 存储控制器                                 |   |           |
| ▶ 🌆 本地用户和组          | ▶ 🍃 电池                                    |   |           |
| ▶ 🔊 性能              | ▲ 🖤 端口 (COM 和 LPT)                        |   |           |
| 🚙 设备管理器             |                                           |   |           |
| 🔺 📇 存储              |                                           |   |           |
| 📄 磁盘管理              | Prolific USB-to-Serial Comm Port (COM3)   |   |           |
| 🛛 🗅 🔜 服务和应用程序       | Prolific USB-to-Serial Comm Port (COM4)   |   |           |
|                     | ▶ 🜉 计算机                                   |   |           |
|                     | ▶ ▶ 監視器                                   |   |           |
| •                   | ▷·□□ 键盘                                   |   |           |
|                     | ▶ 4月 人体学输入设备                              |   |           |
|                     | ▶ 🛶 声音、视频和游戏控制器                           |   |           |
|                     | ▷ ⑧ 鼠标和其他指针设备                             | = |           |
|                     | ▶ 🟺 通用串行总线控制器                             |   |           |
|                     | > 🔚 图像设备                                  |   |           |
|                     | ▲ 2 网络适配器                                 |   |           |
|                     |                                           |   |           |
|                     | ──♀ Bluetooth 设备(个人区域网)                   |   |           |
|                     | 🚽 🚽 Intel(R) Dual Band Wireless-AC 3160   |   |           |
|                     | - 🛐 Microsoft Loopback Adapter            |   |           |
|                     |                                           |   |           |
|                     | 🚽 Microsoft Virtual WiFi Miniport Adapter |   |           |
|                     | Realtek PCIe FE Family Controller         |   |           |
|                     |                                           |   |           |
|                     | 1AP-Win32 Adapter V9                      |   |           |
|                     | ▶ • • ● 系统设备                              | - |           |
|                     |                                           |   |           |

## 3, 使用远程下载工具网口下载 PLC 程序

下文介绍过程中使用西门子 S7-200 SMART PLC 进行演示。

## 3.1 登录账号并选择 DTU

打开【远程下载工具】,请使用管理员权限运行,录入管理员账号密码账号并登录,如下图:

| <b>₽</b> |                       | × |
|----------|-----------------------|---|
|          | 条 远程下载工具              |   |
|          | 欢迎登录                  |   |
|          | 账号:                   |   |
|          | 密码:                   |   |
|          | □ 记住账号                |   |
|          | 登录                    |   |
|          | (〕 公共场所不建议记住账号,以防账号丢失 |   |

在之后弹出的页面中,选择要下载程序的 DTU 的【创建连接】进行后续配置,如下图,不在线的设备 或不支持此功能的设备此按钮是灰色的。

| SN码      | 在线状态 | 备注   | 操作   |
|----------|------|------|------|
| D0J5P096 | 离线   | GM20 | 创建连接 |
| E8J2K002 | 离线   |      | 创建连接 |
| EGGXT001 | 离线   |      | 创建连接 |
| DGGXT001 | 在线   |      | 创建连接 |
| B8SHOW01 | 离线   |      | 创建连接 |
| BGGXT001 | 离线   |      | 创建连接 |
| B8GXT001 | 离线   |      | 创建连接 |
| B1GXT001 | 离线   |      | 创建连接 |
| C0176005 | 离线   |      | 创建连接 |
| A1GXT001 | 离线   |      | 创建连接 |
|          |      |      |      |
|          |      |      |      |
|          |      |      |      |
|          |      |      |      |

## 3.2 选择下载口并设置 IP

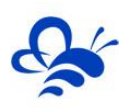

在配置下载口页面选择下载口为【LAN1】,如下图:

| SN妈      | 在线状态           | ▲狂<br>01/20       | 探 | Nota Yeaking |
|----------|----------------|-------------------|---|--------------|
| D0125002 | 丙 级<br>1 配置下载口 | GM20              | × | 別建建技         |
|          | 51             |                   |   | 的建建按         |
| DGGXT001 | 7              | NI DCCVT001 条计,   |   | 创建连接         |
| B8SHOW01 | E .            | SN. DGGXT001 B/±: |   | 创建连接         |
| 3GGXT001 | ・<br>お DTU下戦掛  | 後口: LAN1 修        | 改 | 创建连接         |
| 38GXT001 |                |                   |   | 创建连接         |
| 31GXT001 |                | 下一步               |   | 创建连接         |
| C0176005 |                |                   |   | 创建连接         |
| 41GXT001 | 离线             |                   |   | 创建连接         |

点击【下一步】,在配置 IP 页面录入目标设备 IP (PLC 的 IP)并设置通讯网关 IP 与目标设备 IP 在同 一个网段,如下图,PLC 的 IP 是 **192.168.2.20**,网关的 IP 设置为 **192.168.2.40**,在同一个网段。

| SN码      | 在线状态                | 备注                    | 搟   | u作   |                   |
|----------|---------------------|-----------------------|-----|------|-------------------|
| D0J5P096 | <mark>層</mark> 配置IP |                       | ×   | 创建连挂 | <del>文</del><br>女 |
| E8J2K002 |                     |                       |     | 创建连挂 | È                 |
| EGGXT001 | B SN:               | DGGXT001   备注:        |     | 创建连挂 | È                 |
| DGGXT001 | ŧ.                  |                       |     | 创建连挂 | £                 |
| B8SHOW01 | 18 通讯网              | 列关IP: 192.168.2.40 修司 | 牧   | 创建连挂 | È.                |
| BGGXT001 | ドロケン                | 101 100 100 K         | ita | 创建连挂 | È.                |
| B8GXT001 | 習                   | Z IIIP: 192.106.2.20  | X   | 创建连挂 | 安                 |
| B1GXT001 |                     |                       |     | 创建连挂 | <u>è</u><br>S     |
| C0176005 | 별                   | 开始连接                  |     | 创建连挂 | 空                 |
| A1GXT001 | F                   |                       |     | 创建连挂 | È                 |

#### 3.3 电脑虚拟网卡 IP 设置 (请务必记住此步骤)

不要关闭【远程下载工具】,返回电脑桌面,通过【控制面板】->【网络和 Internet】->【网络连接】,

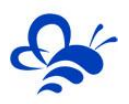

#### 找到虚拟网卡【TapDirver12】,将其属性中的 IPV4 的 IP 设置为与下载程序的 DTU 的 IP 一致,如下图:

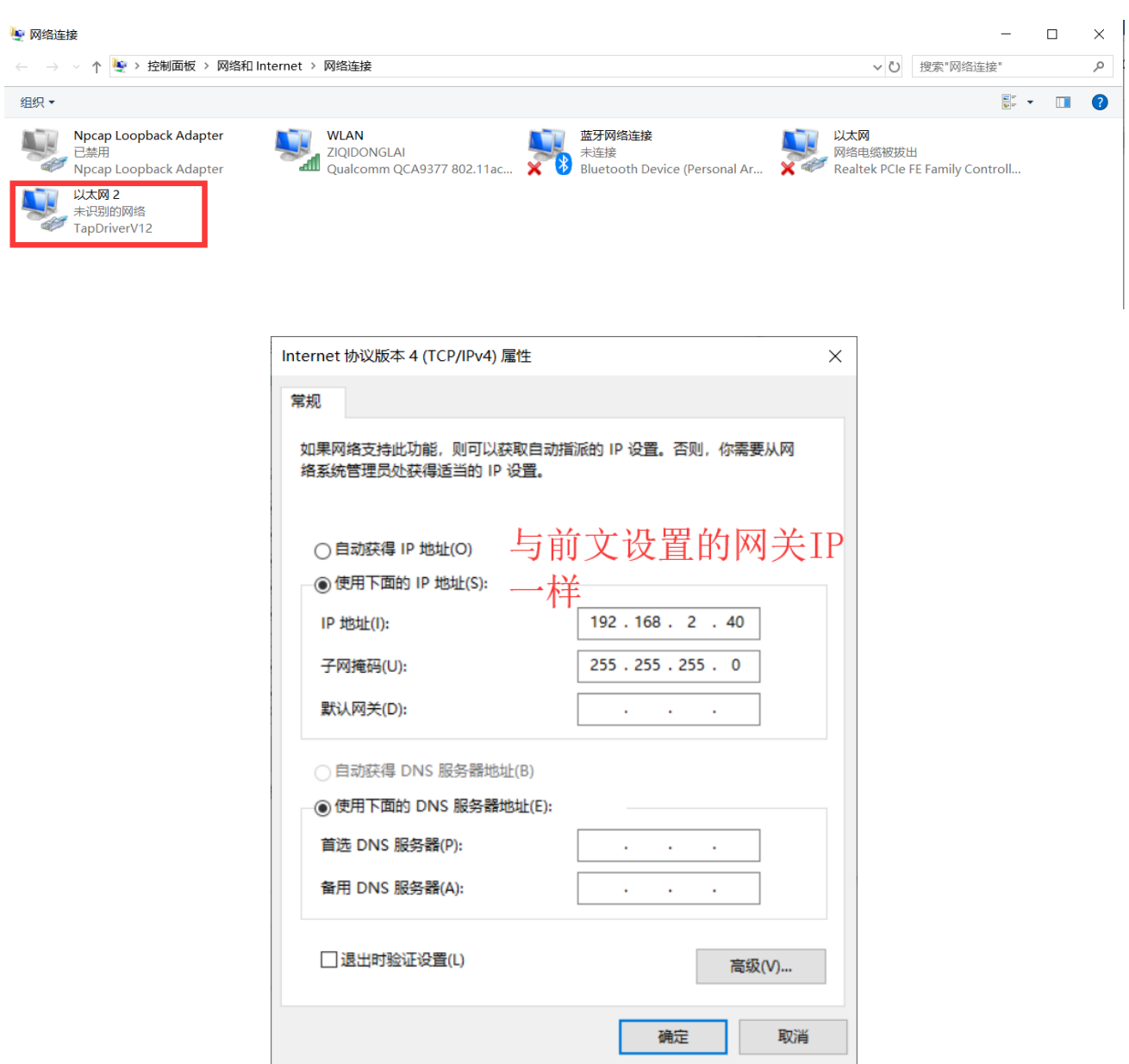

#### 3.4 创建连接网关进入下载程序模式

返回【远程下载工具】点击【开始连接】,稍等片刻会提示【连接已成功建立】,此时 DTU 网关进入 了下载程序模式,如下图。

#### 注:此模式下 DTU 网关无法采集数据。

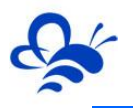

|           |         | 搜索 | 刷新 |
|-----------|---------|----|----|
| <u>сы</u> | 连接状态    | ×  |    |
| D0J5P096  |         |    |    |
| E8J2K002  |         |    | 接  |
| EGGXT001  |         | 5  | 接  |
| DGGXT001  |         | 4  | 接  |
| B8SHOW01  | →       |    | 接  |
| BGGXT001  | 连接已成功建立 |    | 接  |
| B8GXT001  |         | 6  | 接  |
| B1GXT001  |         |    | 接  |
| C0176005  |         |    | 接  |
| A1GXT001  |         |    | 接  |
|           | 断开连接    |    |    |
|           |         |    |    |
|           |         |    |    |

### 3.5 使用 PLC 编程软件下载程序及调试

当【远程下载工具】提示连接已经成功建立后,不要关闭工具,返回桌面,打开 PLC 编程软件,本文 以西门子【STEP 7-MicroWIN SMART】为例。

**第一步:**打开程序文件,进入软件【通讯】功能页,选择网卡为【TapDriveV12.TCPIP.1】, 如下图:

|                                                          |                                         |                                                                                                    |                                                                         | - 0 ×                                 |
|----------------------------------------------------------|-----------------------------------------|----------------------------------------------------------------------------------------------------|-------------------------------------------------------------------------|---------------------------------------|
| 文件 编辑 视图 PLC 调试                                          | 工具 帮助                                   |                                                                                                    |                                                                         | @                                     |
| ○ 第77 日 30 号人 -<br>○ 美胡 日 30 号人 -<br>新雄 年 第 ①上一个 - 上传 下載 | ▲ ● ● ● ● ● ● ● ● ● ● ● ● ● ● ● ● ● ● ● | 项目         資創建           POU         型打开文件夹           数据版 型         型 存储器                                     |                                                                         |                                       |
| 提作 传送                                                    | 打印                                      | 足(                                                                                                    |                                                                         |                                       |
| 主要 1                                                     | ● ● ● ● ● 上传 - ・                        | 🖡 下載 -    念:((二) - ) 🖓 (三) - ) 🖓 👘   😑 😁                                                                      | \$1 <b>2</b> 1 3 3 3 11 + - < - 11 12 2 Ki 2 3                          | i i i i i i i i i i i i i i i i i i i |
|                                                          | MAIN × SBR_                             | 0                                                                                                    |                                                                         | £                                     |
| 日 1 項目1                                                  | 程序注释                                    | 通信                                                                                                    | ×                                                                       | ^                                     |
| CPU ST40                                                 | 1 程序段注释                                 | 网络换口卡                                                                                                    | -                                                                       |                                       |
| (3) 建序块                                                  | NI NI                                   | TapDriverV12.TCPIP.1                                                                                          |                                                                         |                                       |
| <ul> <li>□ 1758</li> <li>□ 状态图表</li> </ul>               |                                         | Microsoft KM-TEST Loopback Adapter.TCPIP.Auto.1                                                               | 按下 "狷攘" 按钮以更改附选 CPU 的 IP 数据和班名称。按下<br>"闪烁指示灯" 按钮使 CPU 的 LED 持续闪烁,以便目测找到 |                                       |
| 田 載 構決                                                   |                                         | Microsoft Wi-Fi Direct Virtual Adapter.TCPIP.2                                                                | 连接的 CPU.                                                                |                                       |
| ① ② 交叉引用                                                 |                                         | Microsoft Wi-Fi Direct Virtual Adapter.TCPIP.Auto.1<br>Microsoft Wi-Fi Direct Virtual Adapter.TCPIP.Auto.2    | MAP SHITE                                                               |                                       |
|                                                          | 2 输入注释                                  | Qualcomm QCA9377 802.11ac Wireless Adapter.TCPIP.1<br>Qualcomm QCA9377 802.11ac Wireless Adapter.TCPIP.Auto.1 | 网络指示灯                                                                   |                                       |
|                                                          | K                                       | Realtek PCIe FE Family Controller.TCPIP.1                                                                     |                                                                         |                                       |
| □ □ □ 收藏夫                                                |                                         | TapDriverV12.TCPIP.1                                                                                          | 12 地址                                                                   |                                       |
| 8-31 位遺編<br>9-33 时第                                      |                                         | TAP-Win32 Adapter V9.TCPIP.1                                                                                  |                                                                         |                                       |
| 19 通信                                                    | 3 输入注释                                  | TAP-Win32 Adapter V9.1CPIP.2<br>TAP-Win32 Adapter V9.TCPIP.Auto.1                                             | 子阅境码                                                                    |                                       |
| 田一田報換                                                    |                                         | TAP-Win32 Adapter V9.TCPIP.Auto.2                                                                             |                                                                         |                                       |
| 田 國 计数器                                                  |                                         |                                                                                                    | 默认网关                                                                    |                                       |
| 日 副 整数运算                                                 |                                         |                                                                                                    | <u> </u>                                                                |                                       |
| ⊕-ஊ中町 ⊕-ஊ 逆構注算                                           |                                         |                                                                                                    | 站名称(ASCII 字符 #2、0-9、-和。)                                                |                                       |
|                                                          | 4 With E84                              | 1                                                                                                    |                                                                         |                                       |
| <ul> <li>12 種子(空和)</li> <li>13 移位/植环</li> </ul>          | K                                       | <b>査找 CPU   添加 CPU</b>   編冊 CPU   册除 CPU                                                                      |                                                                         |                                       |
| B 10 字符串                                                 |                                         |                                                                                                    |                                                                         |                                       |
| 田 🔄 定時器                                                  |                                         |                                                                                                    | 确定 取消                                                                   |                                       |
| 8                                                        | 5 输入注释                                  | 1                                                                                                    |                                                                         |                                       |
|                                                          | N                                       |                                                                                                    |                                                                         |                                       |
|                                                          |                                         |                                                                                                    |                                                                         | ~                                     |
|                                                          | <                                       |                                                                                                    |                                                                         | >                                     |
|                                                          | 数据块                                     |                                                                                                    | ♀ × 交量表                                                                 | # ×                                   |
|                                                          | 211+1010                                | > 🗢 🛎 🏝 🖬 🗢 - 1 🏦 🖉 😁                                                                                         | 2 X 8                                                                   |                                       |
|                                                          | 🖃 符号表 💼 状态图表                            | 数据块                                                                                                    | 📅 支量表 🛄 交叉引用 💽 输出窗口                                                     |                                       |
| 项目树 INS 🌑                                                | 未连接                                     |                                                                                                    | 🔁 Φ 🤊 🙂 Ω 📟 🗞 🗑 🔛                                                       | 100% 🕤 🖵 🕀                            |

第二步: 手动添加 PLC 的 IP。此处无法使用查找 CPU 功能。如下图:

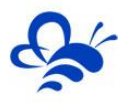

|   |          | ➡下载 ▼     26插入 ▼  "¥                           | 删除 🔺 🌠 🌇   🗀 😁 😁 🕰                | IN STATES STATES STATE |  |
|---|----------|------------------------------------------------|-----------------------------------|----------------------------------------------------------------------------------------------------|--|
| F | 1.程度注释   | 通信                                             |                                   | ×                                                                                                    |  |
| 1 | 程序段注释    | 网络接口卡<br>TapDriverV12.TCPIP.1                  | <u>•</u>                          |                                                                                                    |  |
|   | <b>→</b> | <ul> <li>2 找到 CPU</li> <li>2 添加 CPU</li> </ul> |                                   | 按下 "编辑" 按钮以更改所选 CPU 的 P 数据和站名称。按下<br>"闪烁指示灯" 按钮使 CPU 的 LED 持续闪烁,以便目测找到<br>连接的 CPU.                                                                                                    |  |
| 2 | 输入注释     |                                                | 添加 CPU                            | ······ ······························                                                                                                    |  |
|   |          |                                                | 79944<br>192.168.2.20<br>符号名称(可选) | ii.                                                                                                    |  |
| 3 |          |                                                |                                   | 确定取消                                                                                                    |  |
| 4 | 输入注释     | -                                              |                                   | 站名称(ASCII 字符 a-2、0-9、- 和.)                                                                                                    |  |
|   | ⊢        | 查找 CPU 添加 CPU                                  | J编辑 CPU删除 CPU                     | 1                                                                                                    |  |
| 5 | 輸入注释     |                                                |                                   | 确定                                                                                                    |  |

第三步: 与 PLC 连接并可以正常下载、上传和调试。如下图:

| 上传                           | ×          |
|------------------------------|------------|
| <b>从 CPu 上传块</b><br>选择要上传的块. |            |
| ● 上传已成功完成!!                  |            |
| 块                            | 选项         |
| ▼ 程序块                        | □ 成功后关闭对话框 |
| ☑ 数据块                        |            |
| ▶ 🔽 系统块                      |            |
| @ 单击获取帮助和支持                  | 上传    关闭   |

#### 3.6 断开连接 DTU 网关恢复采集数据模式

PLC 下载并调试完之后,在【远程下载工具】中点击【断开连接】,DTU 网关就可以恢复数据采集功能,此时可以正常的关闭【远程下载工具】。

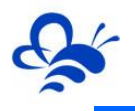

|          |         |   |          |      |     |              | 搜索 |    | 刷新 |
|----------|---------|---|----------|------|-----|--------------|----|----|----|
| <br>SN码  | 连接状态    |   |          |      |     |              | ×  |    |    |
| D0J5P096 |         |   |          |      |     |              |    | を接 |    |
| E8J2K002 |         |   |          |      |     |              |    | 隹接 |    |
| EGGXT001 |         |   |          |      |     |              |    | 套接 |    |
| DGGXT001 |         |   |          |      | ſ   |              |    | 隹接 |    |
| B8SHOW01 | <b></b> | ← |          |      | – L |              |    | 隹接 |    |
| BGGXT001 |         |   | 连接已成功    | り建立  | C   | <b>— — —</b> |    | É接 |    |
| B8GXT001 |         |   |          |      |     |              |    | 隹接 |    |
| B1GXT001 |         |   |          |      |     |              |    | 隹接 |    |
| C0176005 |         |   | <u> </u> |      | _   |              |    | £接 |    |
| A1GXT001 |         |   |          | 断开连接 |     |              |    | 隹接 |    |
|          |         |   |          |      |     |              |    |    |    |

|          |      |               | 搜索 刷新 |
|----------|------|---------------|-------|
| N码       | 在线状态 |               | 操作    |
| 0J5P096  | 离线   | GM20          | 创建连接  |
| 8J2K002  | 离线   |               | 创建连接  |
| GGXT001  | 离线   |               | 创建连接  |
| GGXT001  | 在线   |               | 创建连接  |
| BSHOW01  | 离线   | 确定要关闭虚拟网络工具吗? | 创建连接  |
| GGXT001  | 离线   |               | 创建连接  |
| 38GXT001 | 离线   | 确定取消          | 创建连接  |
| 31GXT001 | 离线   |               | 创建连接  |
| 0176005  | 离线   |               | 创建连接  |
| A1GXT001 | 离线   |               | 创建连接  |
|          |      |               |       |
|          |      |               |       |
|          |      |               |       |

## 4,使用远程下载工具串口下载 PLC 程序

下文介绍过程中使用台达 DVP16ES200R PLC 进行演示, 通过串口 RS485 进行上下载程序。

## 4.1 登录账号并选择 DTU

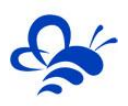

| @ | ▲ X ▲ X |
|---|----------------------------------------------------------------------------------------------------|
|   | 欢迎登录                                                                                                    |
|   | 账号:                                                                                                    |
|   | 密码:                                                                                                    |
|   | ▶ 记住账号                                                                                                    |
|   | 登录                                                                                                    |
|   | (i) 公共场所不建议记住账号,以防账号丢失                                                                                                    |

打开【远程下载工具】,请使用管理员权限运行,录入管理员账号密码账号并登录,如下图:

在之后弹出的页面中,选择要下载程序的 DTU 的【创建连接】进行后续配置,如下图,不在线的设备 或不支持此功能的设备此按钮是灰色的。

| 用户名:     | 退出登录 |               | 搜索 刷新 |
|----------|------|---------------|-------|
| SN码      | 在线状态 | 备注            |       |
| DO       | 在线   |               | 创建连接  |
| E0J5N028 | 离线   |               | 创建连接  |
| B018R133 | 离线   | 红旗站           | 创建连接  |
|          |      |               |       |
|          |      |               |       |
|          |      |               |       |
|          |      |               |       |
|          |      |               |       |
|          |      |               |       |
|          |      |               |       |
|          | 共有   | 3 条 单页显示 10 条 |       |

#### 4.2 选择下载口并设置参数

在配置下载口页面选择下载口为【RS485】,如下图:

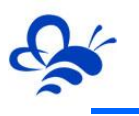

| 用户名: | 退出登录                       |             | 帮助<br>                             |
|------|----------------------------|-------------|------------------------------------|
| SNAG | 在线状态                       | 备注          | 操作                                 |
| D0   | 配置下载口<br>SN: 1<br>DTU下载接口: | 00.         | 创建连接           创建连接           创建连接 |
|      | 共有 3                       | 条 单页显示 10 条 | ī <u>1下-页末页</u>                    |

| 用户名:           | 退出登录                                                                                                    | (1944)<br>(現家) 刷新                                    |
|----------------|----------------------------------------------------------------------------------------------------|------------------------------------------------------|
| SN码            | 在线状态 备注                                                                                                    | 操作                                                   |
| D0<br>E0<br>B0 | ●型 下載口设置 ● 2 ● 2 ● | <ul> <li>创建连接</li> <li>创建连接</li> <li>创建连接</li> </ul> |
|                |                                                                                                    |                                                      |

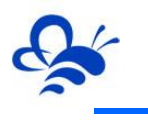

| 用户名:       | 退出登录     |             | 帮助       投索     刷新 |
|------------|----------|-------------|--------------------|
| SN码        | 在线状态     | 备注          | 操作                 |
| D0.        |          |             | 创建连接               |
| EO.'<br>BO | SN:      | D0. 备注:     | 创建连接               |
|            | DTU下载接口: | RS485 修辞    | 坎                  |
|            | -        | 下一步         |                    |
|            |          |             |                    |
|            |          |             |                    |
|            |          |             |                    |
| 1          | 共有 3     | 条 单页显示 10 条 |                    |

点击【下一步】,在串口配置页面,第一步,在生成的两个虚拟串口中选择任意一个,如图此处选择 的为【COM16】,另一个虚拟串口由 PLC 编程软件使用;第二步,设置串口参数,此处设置的为数据网关 的串口参数,一定要与 PLC 的串口参数一致;第三步,设置完串口参数后,一定要点击【保存参数】,保 存后,串口参数才能生效;最后一步,点击【开始连接】。如图所示,

| 用户名:                                           | 退出登录                                                                                                    |
|------------------------------------------------|----------------------------------------------------------------------------------------------------|
| SNFS           D0           E0.*           B0' | 非口配置       秋索       刷新         1、两个虚拟串口任选其-          SN:       D0:       备注:         送择串口       ©0M16(com0com)          模块串口参数       COM17(com0com)          波特室       9600        数据位       7           波特室       9600        数据位       7         2、         校验位       Even        停止位       1            开始连接       4、点击       【开始连接】 |
|                                                | 共有 3 条 単页显示 10 条                                                                                                    |

## 4.3 创建连接网关进入下载程序模式

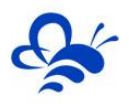

点击【开始连接】, 稍等片刻会提示【连接已成功建立】, 此时 DTU 网关进入了下载程序模式, 如下图。

#### 注: 此模式下 DTU 网关无法采集数据。

|      | 44                                         | 旫 |
|------|--------------------------------------------|---|
| 用户名: | 退出登录                                       |   |
|      | 连接状态 刷新                                    |   |
| SN码  |                                            |   |
| DO   |                                            |   |
| BO   |                                            |   |
|      |                                            |   |
|      |                                            |   |
|      |                                            |   |
|      | 断开连接                                       |   |
|      |                                            |   |
|      |                                            |   |
| ,    | 共有 3 条 单页显示 10 条   首页   上一页   1   下一页   末页 |   |
|      | 共有 3 条 单页显示 10 条 首页 上一页 1 下一页 末页           |   |

## 4.4 使用 PLC 编程软件下载程序及调试

当【远程下载工具】提示连接已经成功建立后,不要关闭工具,返回桌面,打开 PLC 编程软件,本文 以台达【Delta WPLSoft】为例。

第一步:打开程序文件,点击【设置】-【通讯设置】,如下图:

| 😽 Dvp0[Download] - Delta WPLSoft - [梯形图模式] |                                          |       |
|--------------------------------------------|------------------------------------------|-------|
| [2] 文件(E) 编程(E) 编译(P) 批注(M) 查找(S) 视图       | 2)通信(2) 検査(2) 商导① 第口(32) 帮助(12)          | _ 8 × |
| 🖥 🗅 🖨 📰 🕼 💿 💿 🗶 🗈 🗂 🦪 🕞 🔍                  | <ul> <li></li></ul>                      |       |
| 周 渡 侍 ピ 凶 路 田 智 グ 甲 5 9 第                  | ■ ② O 〒PLC机种设置(2) Ctrl+Alt+M 石 圖 Q Q 県 合 |       |
| 法律刑本 見まれませた かいしょう                          |                                          |       |
|                                            |                                          |       |
| □-<br>通信设置<br>I                            | 00 通 税が回顧率は2000                          |       |
| ✓ RS232                                    |                                          | YU J  |
| DVPEN01-SL                                 | 永久备份设置                                   |       |
|                                            | 装置批注提示(E) Ctrl+Alt+H                     |       |
| - PLC                                      | TC-01 密码钥匙设置(K) →                        |       |
| DVPFEN01                                   | · 语系设置① ◆                                |       |
|                                            |                                          |       |
|                                            |                                          |       |
|                                            |                                          |       |
|                                            |                                          |       |
|                                            |                                          |       |
|                                            |                                          |       |
|                                            |                                          |       |
|                                            | En                                       | 1D    |
|                                            |                                          |       |
|                                            |                                          |       |
|                                            |                                          | -     |
| 普换 行: 4, 列: 8                              | 21 / 15,872 Steps ES2 (PLC站号设置: 1)       |       |
|                                            |                                          | 크兰    |
|                                            |                                          |       |
|                                            |                                          |       |
|                                            |                                          |       |
|                                            |                                          |       |
| 1                                          |                                          |       |

第二步: 设置通讯参数。【传输方式】选择【RS232】(因为下拉列表中没有 RS485 选项,此款 PLC

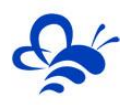

使用 RS485 只能选择 RS232 传输方式); 【通讯设置】中, 【通讯端口】处应选择工具生成的另一个虚 拟串口, 本示例选择的是虚拟串口【COM17】, 其他参数直接点击默认值即可。设置完成之后, 点击【确 定】即可。如下图:

|                                                                                                    | _ 5 ×    |
|----------------------------------------------------------------------------------------------------|----------|
|                                                                                                    |          |
|                                                                                                    |          |
|                                                                                                    |          |
| ※ 雪敷 した お お お お お お お お あ あ お お ね 通信设置                                                                                                    |          |
| ●」」 → ● M100 任能方式 IS232 ▼                                                                                                    |          |
| 日前通信设置 通信设置 [10]                                                                                                    |          |
| → V IS232     → V IS232     → O I I I I I I I I I I I I I I I I                                                                                                    |          |
| - 狙 DVPERDI-SL<br>数据长 7 ▼ CRTU(8 bits)                                                                                                    |          |
| → III05007<br>→ III05007<br>校验位 偶 ▼                                                                                                    |          |
|                                                                                                    |          |
| 日 副 DirectLink 波特案 9800 -                                                                                                    |          |
|                                                                                                    |          |
| OP Etheraet     Poke通信设置                                                                                                    |          |
|                                                                                                    |          |
| 遺倉第二 502                                                                                                    |          |
| Veda 2010 P. P. M.                                                                                                    |          |
|                                                                                                    |          |
| C 112L 设置 END                                                                                                    |          |
| 应答时间设置                                                                                                    |          |
| 倍输出现自己的智问之数 <u>3</u> 二                                                                                                    |          |
|                                                                                                    | •        |
| 普換 行:4.列:8 21/15,872 Ster L SS(2) L SS(2) L SS(2 |          |
|                                                                                                    | <u> </u> |
| → 通定 关闭 → → → → → → → → → → → → → → → → → → → → → → → → → → → → → → → → → → → → → → → → → → → → → → → → → → → → → → → → → → → → → → → → → → → → → → → → → → → → → → → → → → → → → → → → → → → → → → → → → → → → → → → → → → → → → → → → → → → → → → →                                                                                                    |          |
|                                                                                                    |          |
|                                                                                                    |          |
|                                                                                                    |          |

第三步: 与 PLC 连接并可以正常下载、上传和调试。如下图:

| Delta WPLSoft                                                                                                    |                                     | <u> </u>        | - | – 0. × |
|----------------------------------------------------------------------------------------------------|-------------------------------------|-----------------|---|--------|
| 文件E 编程E 编译E 批注                                                                                                    | D查找(S)视图(V)通信(C) 设置(Q) 向导(D)窗口(W) # | 帮助( <u>H</u> )  |   |        |
| 🗋 🕞 🖪 🖪 💿 💿 🗶 🗈                                                                                                    | 030940 7801                         | 0.2 4           |   |        |
| B I A C 🖉 🖄 🖬 🗎                                                                                                    | 🍠 👎 🗊 🔹 🛅 🖄 🗿 🚭 💀 😒 🔅               | 🖫 🖀 🗄 🖬 🔍 🔍 👧 🖻 |   |        |
| ● ① 通信设置<br>● W RS22<br>● ① Ethernet<br>● ① FPOSOT<br>● ③ FPOSOT<br>● ③ PFOSOT<br>● ③ DirectLink<br>● ④ DirectLink<br>● ◆ USB<br>● ◆ USB<br>● ◆ USB |                                     | Delta WPL       |   |        |
|                                                                                                    | 0 / 0 Steps                         |                 |   |        |
|                                                                                                    |                                     |                 |   |        |
|                                                                                                    |                                     |                 |   |        |
|                                                                                                    |                                     |                 |   |        |
|                                                                                                    |                                     |                 |   |        |
|                                                                                                    |                                     |                 |   |        |
| -                                                                                                    |                                     |                 |   | 1      |

#### 4.5 断开连接 DTU 网关恢复采集数据模式

PLC 下载并调试完之后,在【远程下载工具】中点击【断开连接】,DTU 网关就可以恢复数据采集功能,此时需注意 DTU 网关的对应串口参数与 PLC 的 MODBUS 通讯串口参数要设置为一致,此时可以正常

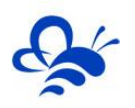

## 的关闭【远程下载工具】。

|                        | 帮助               |
|------------------------|------------------|
| 用户名:                   |                  |
| SN#3<br>D0<br>E0<br>B0 |                  |
|                        |                  |
|                        | 共有 3 条 単页显示 10 条 |

|      | 報助                                                                                                    | ] |
|------|----------------------------------------------------------------------------------------------------|---|
| 用户名: | 退出登录                                                                                                    |   |
| SN#3 | 単二配置     製索     刷新       SN:     DC     备注: <b>创建连接</b> 选择串口     COM16(com0com)     ●       模块串口参数         波特率     9600     ●       放特率     9600     ●       採持率      ●       保存参数 |   |
|      | 开始连接                                                                                                    |   |
|      | 共有 3 条 単页显示 10 条 首页 上一页 1 下一页 末页                                                                                                    |   |

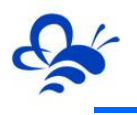

|      |      |                         | <b>搜索</b> 刷新 |
|------|------|-------------------------|--------------|
| SN码  | 在线状态 |                         | 操作           |
| 00.  | 在线   |                         | 创建连接         |
| E0.' | 离线   | ■ 提示 ×                  | 创建连接         |
| 30   | 离线   | 海宁要关闭去 <u>机网络工目</u> 回 2 | 创建连接         |
|      |      | 佣定安大/J虚拟网络工具吗 (         |              |
|      |      | 确定取消                    |              |
|      |      |                         |              |
|      |      |                         |              |
|      |      |                         |              |
|      |      |                         |              |
|      |      |                         |              |

河北蓝蜂信息科技有限公司

技术支持: 0311-68025711

官方网站: <u>www.lanfengkeji.com</u>